# ¿Cómo abrir una cuenta de MyCHOP?

1. Desde su correo electrónico o desde la invitación por texto: haga clic en el enlace

## \* Este enlace solo estará activo por 72 horas.

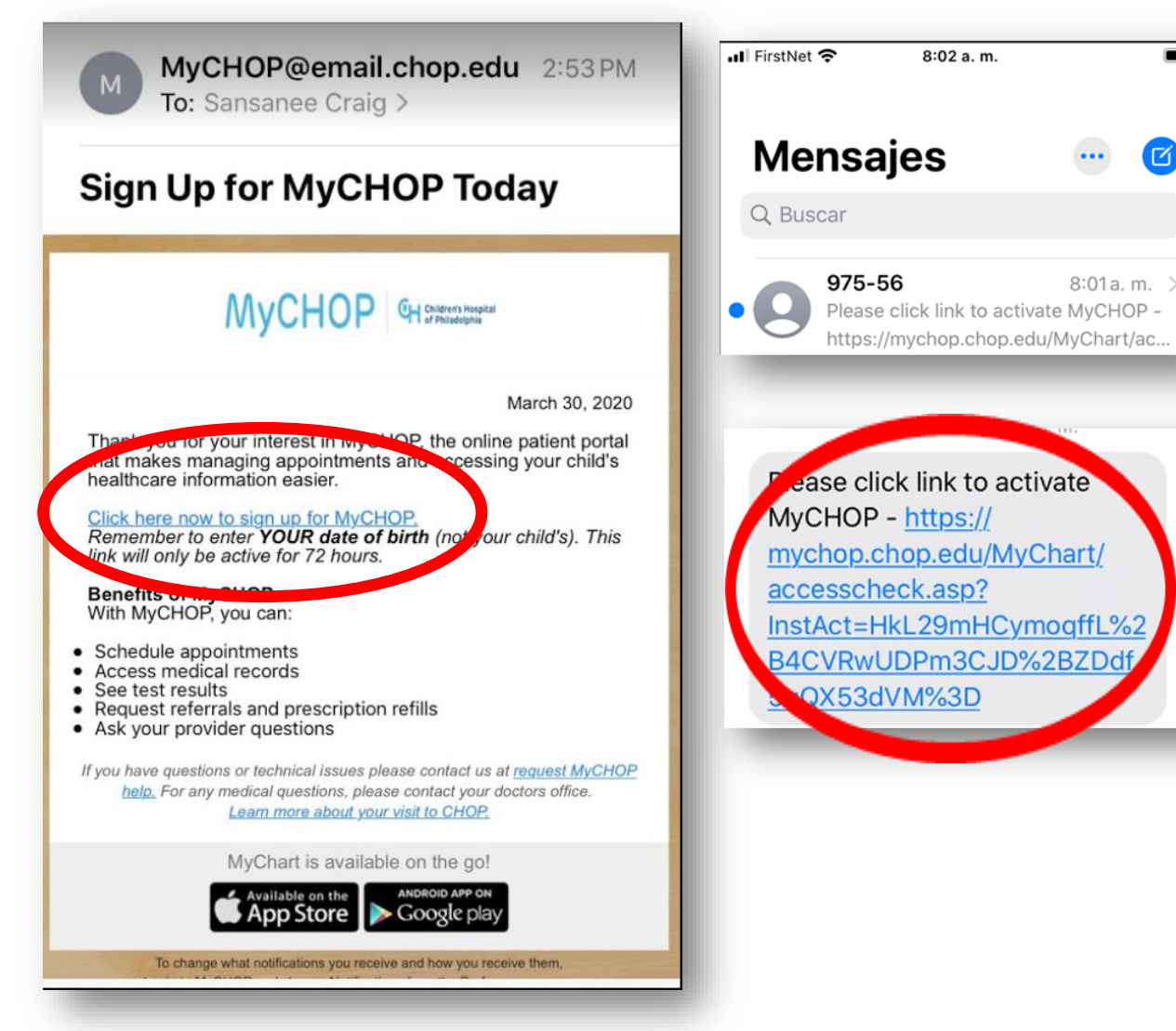

2. Llene su información en el formulario de registro de MyCHOP. Ingrese su nuevo nombre de usuario y contraseña. Luego, ingrese su fecha de nacimiento (no la de su hijo). Abajo, confirme su dirección de correo electrónico y acepte los Términos y Condiciones. Luego, dé clic a *Submit* (Enviar).

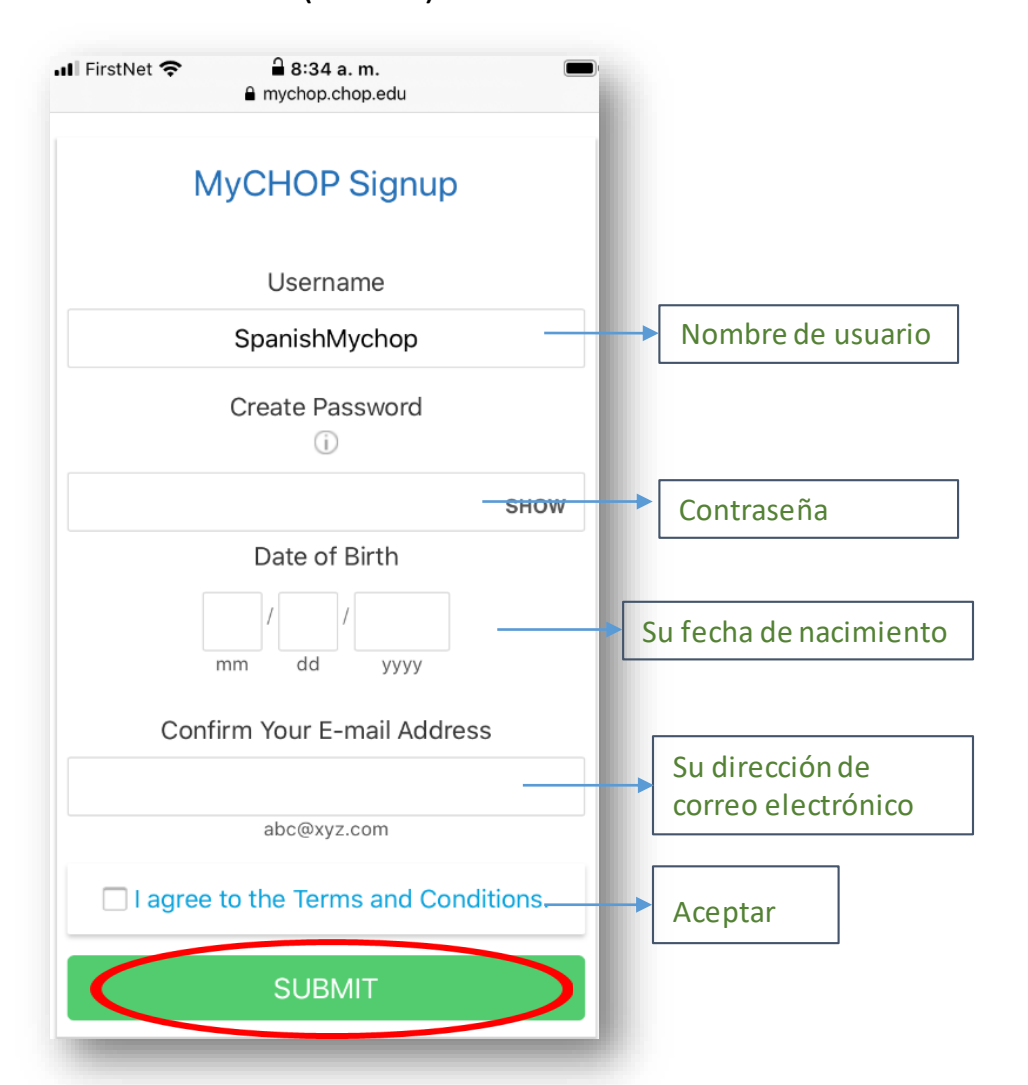

# \*Si no se registra durante las primeras 72 horas desde el momento en que recibió el enlace, debe seguir los siguientes pasos:

 Ingrese el código de acceso (debe llamar a la clínica para solicitarlo,) su fecha de nacimiento y su código de área

3:31 ...I T

#### MyCHOP Access Code

Enter your Access Code as it appears on your enrollment letter (your code is not case sensitive). You will not need to use this code after you complete the signup process.

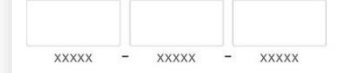

No Access Code? To create an account, you'll need to request a MyCHOP access code.

Call your CHOP Provider's office to request this code. Then click "Sign Up Now" to get started.

#### Date of Birth

Enter YOUR date of birth (not your child's) in the format shown, using 4 digits for the year.

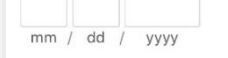

**ZIP** Code

XXXXX

NEXT

2. Ingrese un nombre de usuario y una contraseña de su elección. Reintroduzca la contraseña.

## Choose a Username & Password

Step 2 of 3

All fields are required.

Please choose your MyCHOP Username and password.

## **MyCHOP** Username

Create a MyCHOP Username. It cannot be changed, so think of one that is secure and easy to remember.

Username may consist of a-z, 0-9, and . \_ or @

### Password

Create a password. Your password must be different than your MyCHOP Username. For increased security, use a combination of numbers and letters (lowercase and uppercase).

Eight characters or more; case sensitive Retype Password

### Please enter a Password.

## 3. Elija una pregunta de seguridad e ingrese la respuesta.

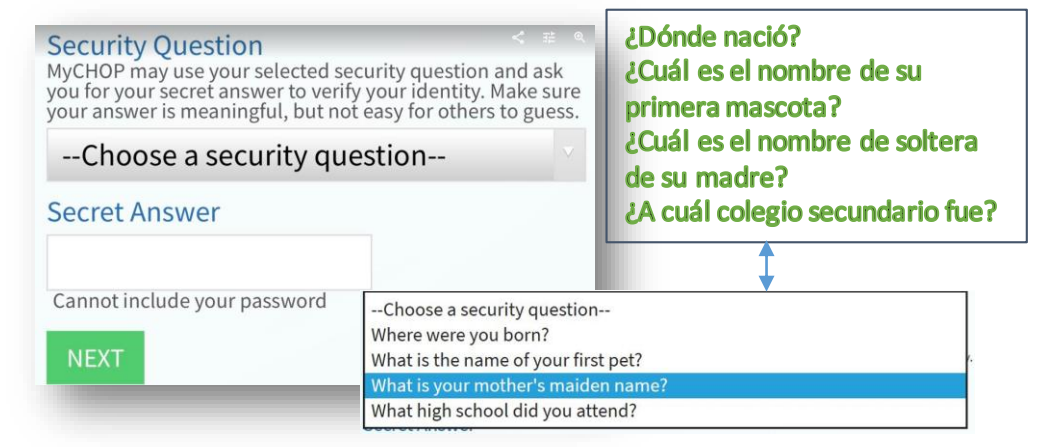

## 4. Ingrese su dirección de correo

electrónico; reingrese su correo abajo.

**E-mail Notifications** 

Step 3 of 3

## E-mail Address

Your e-mail address will be used for alerts only. We will not share your e-mail address with anyone.

Example: chris@company.com Retype Email Address

Please enter your e-mail address.

SIGN IN

A continuación, verá los Términos y Condiciones para el uso de MyCHOP. Dé clic en "ACCEPT" (Aceptar). (Está sección se ve diferente dependiendo de si lo ve desde su navegador web o desde la aplicación).

al

## A. En la aplicación de MyCHOP

## **Terms and Conditions**

To proceed, you must agree to the following conditions governing the use of this Web site.

# MyCHOP Terms and Conditions

## **Consent to Participate**

By accessing or using MyCHOP, you are consenting to participate in CHOP's MyCHOP application. You can choose not to participate by clicking "Decline" below. Your decision whether or not to participate will not affect your current or future relationship with your physicians or CHOP. If you

Please do not show this page next time

| FirstNet 奈 | 2:38 PM |  |
|------------|---------|--|
|            |         |  |

#### MyCHOP Terms and Conditions

#### Consent to Participate

By accessing or using MyCHOP, you are consenting to participate in CHOP's MyCHOP communication services platform. You can choose not to participate by clicking "Decline" below. Your decision whether or not to participate will not affect your current or future relationship with your physicians or CHOP. If you decide to participate, you are free to withdraw at any time without affecting those relationships.

#### MyCHOP User Responsibilities

By accessing or using MyCHOP you accept and agree to be bound by these MyCHOP Terms and Conditions, CHOP's website Terms of Use and our <u>Privacy Policy</u>. Please read these terms and conditions carefully before accessing or using MyCHOP. It is important to review these documents periodically as we may modify them at any time, and you agree that such modifications are effective and binding upon you immediately upon posting of the modified version. Throughout these terms and conditions, Children's Hospital of Philadelphia is referred to as "CHOP," "we," or "us."

You agree that MyCHOP is a communication service offered as a convenience to CHOP patients and/or their parents or legal guardians. You understand that it provides online access to portions of your/your child's CHOP electronic medical record and other services that CHOP may offer now or in the future, including telemedicine services, and that you are solely respective for one.

DECLINE

ACCEPT

## B. O en el navegador web

## ■ mychop.chop.edu AA C, To proceed, you must agree to the following conditions governing the use of this Web site. Children's Hospital of Philadelphia is referred to as "CHOP," "we," or "us." You agree that MyCHOP is a communication service offered as a convenience to CHOP patients and/or their parents or legal guardians. You understand that it provides online access to portions of your/your child's CHOP electronic medical record and that you are solely responsible for any sharing of MyCHOP content that you intentionally or unintentionally communicate to others. You understand that email Please do not show this page next time

DECLINE

ACCEPT

## Si está utilizando un navegador web, verá la siguiente pantalla:

Children's Hospit Children's Hospital of Philadelphia **Proxy Disclaimer** Log Out of Philadelohia Profile Health Personalize Switching context to: Thomas Balan (Thomas) Personalize Whose Records Can I View? Whose Records Can I Viev Proxy Access Disclaimer You've been given access to the medical records of the patients listed below. You've been given access to the You are now accessing the online medical information for Thomas Balan ( Click the patient's name to activate the account and begin receiving MyCHOP messages, test results, letters and questionnaires. Click the patient's name to activ Thomas). If you are a registered guarantor with access to billing information, please select Billing Account Summary from the Billing tab If you are a registered guaranto above. Find additional instructions for accessing billing information here. If you feel that you've received this access in error, please do not click the above. Find additional instruct Accept button and, instead, request MyCHOP help. Photo Account Name Nickname Access Until Photo By clicking the Continue button, you certify and represent that you have the This is your own MyCHOP legal right to access the information contained in the patient's medical Su nombre records. You represent that no court has terminated your parental or legal account. rights with respect to the patient or otherwise restricted your access to the patient's information. 2/13/2029 El nombre de su By using MyCHOP, you affirm your acceptance of the CHOP MyCHOP Terms and Conditions and agree to comply with them now and throughout the hiio period of your use of MyCHOP. If you do not agree to the Terms and et use CHOP MyCHOP.

\*Tome en cuenta que para entrar a las video-citas solo puede hacerlo a través de la aplicación de MyCHOP en su telefóno móvil.

Haga clic en el nombre de su hijo para ver la Cláusula de Acceso al Servidor Proxy. Para utilizar MyCHOP, usted debe aceptar la cláusula, haga clic en "ACCEPT PROXY ACCESS DISCLAIMER" (ACEPTAR ACCESO AL SERVIDOR PROXY)

Robert Balan

# Para ingresar a su video-cita, usted debe descargar la aplicación de MyCHOP en su teléfono móvil

¿Cómo utilizar la aplicación de MyCHOP para mi cita?

\*Si su teléfono móvil está configurado para el idioma español, usted verá algunas de las opciones de MyCHOP en español. Descargue la aplicación desde el App Store (iPhone) o Play Store (android)

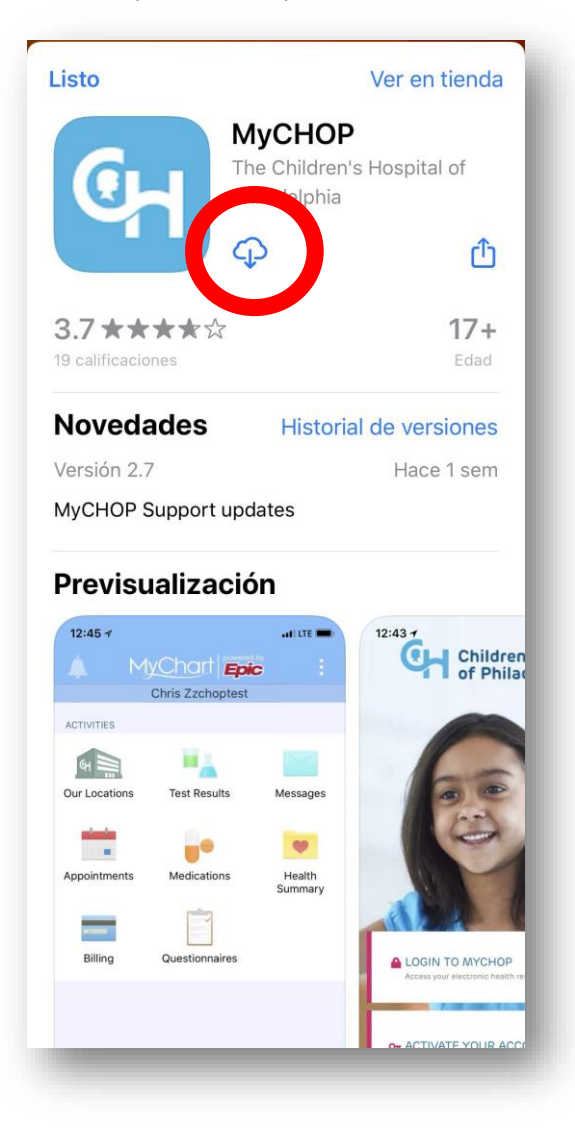

Una vez descargada, abra la aplicación desde su teléfono móvil

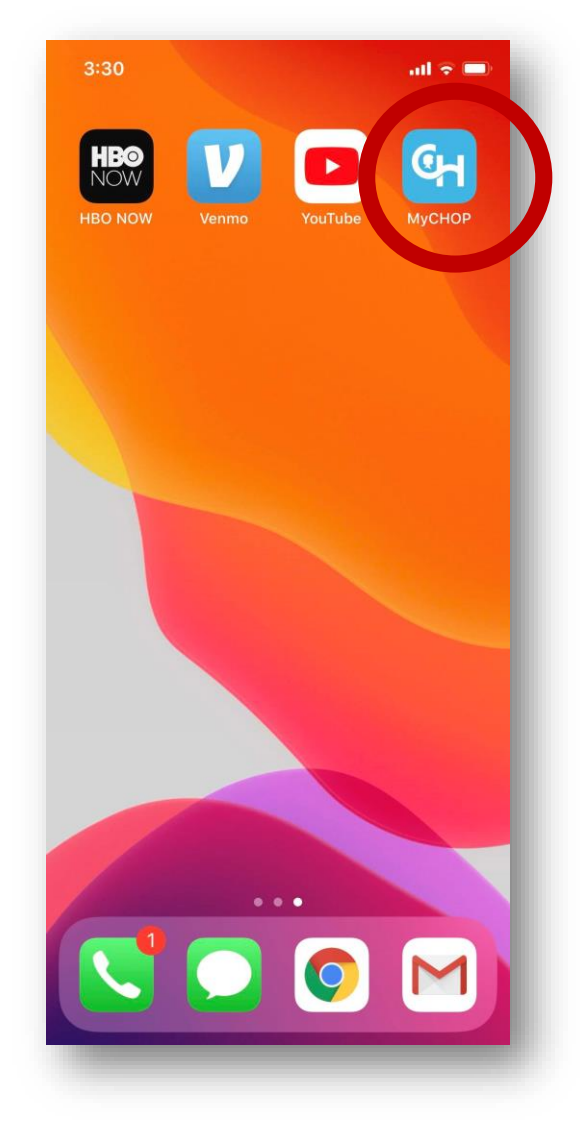

Clic en "Permitir" para recibir las notificaciones

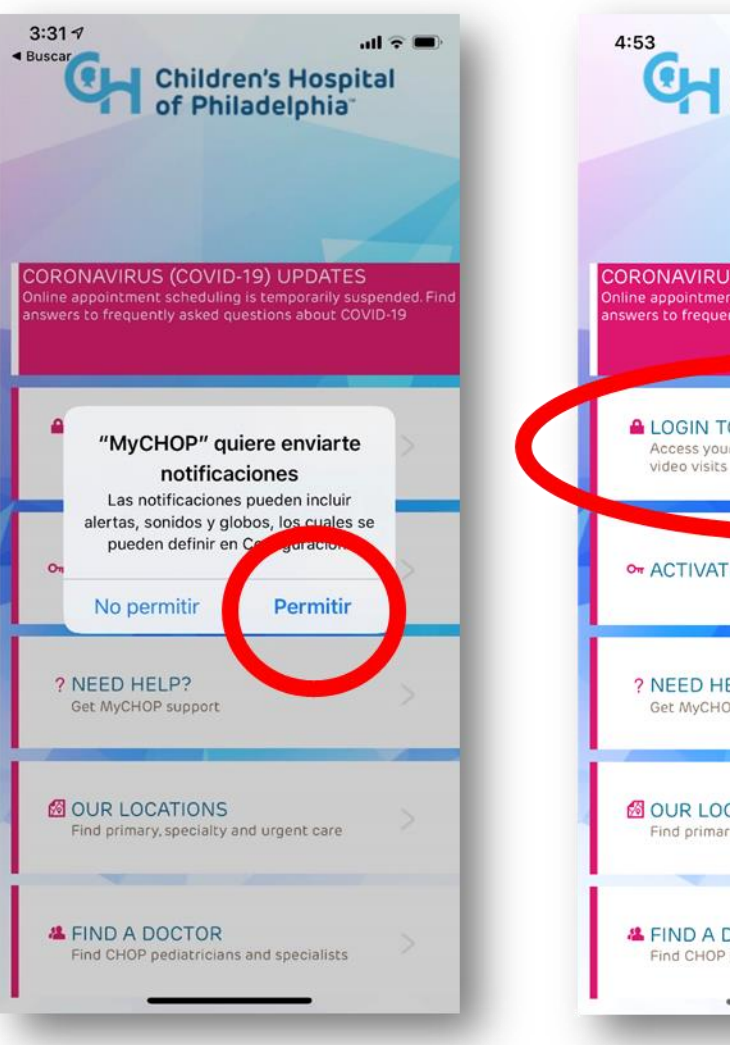

Haga clic en "LOGIN TO MyCHOP" (Ingresar a MyCHOP)

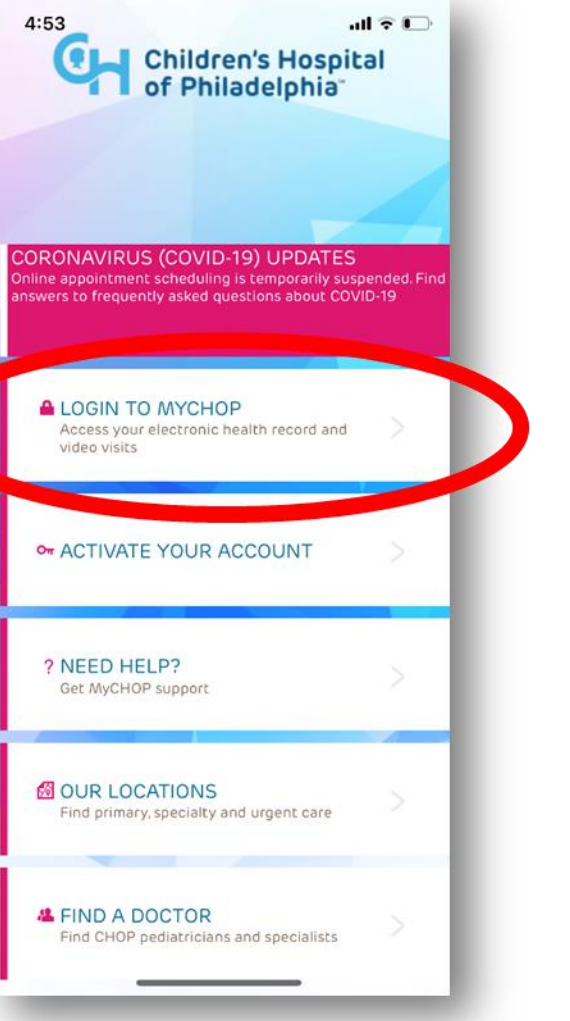

Ingrese su nombre de usuario y contraseña, luego haga clic en "LOGIN" (Entrar)

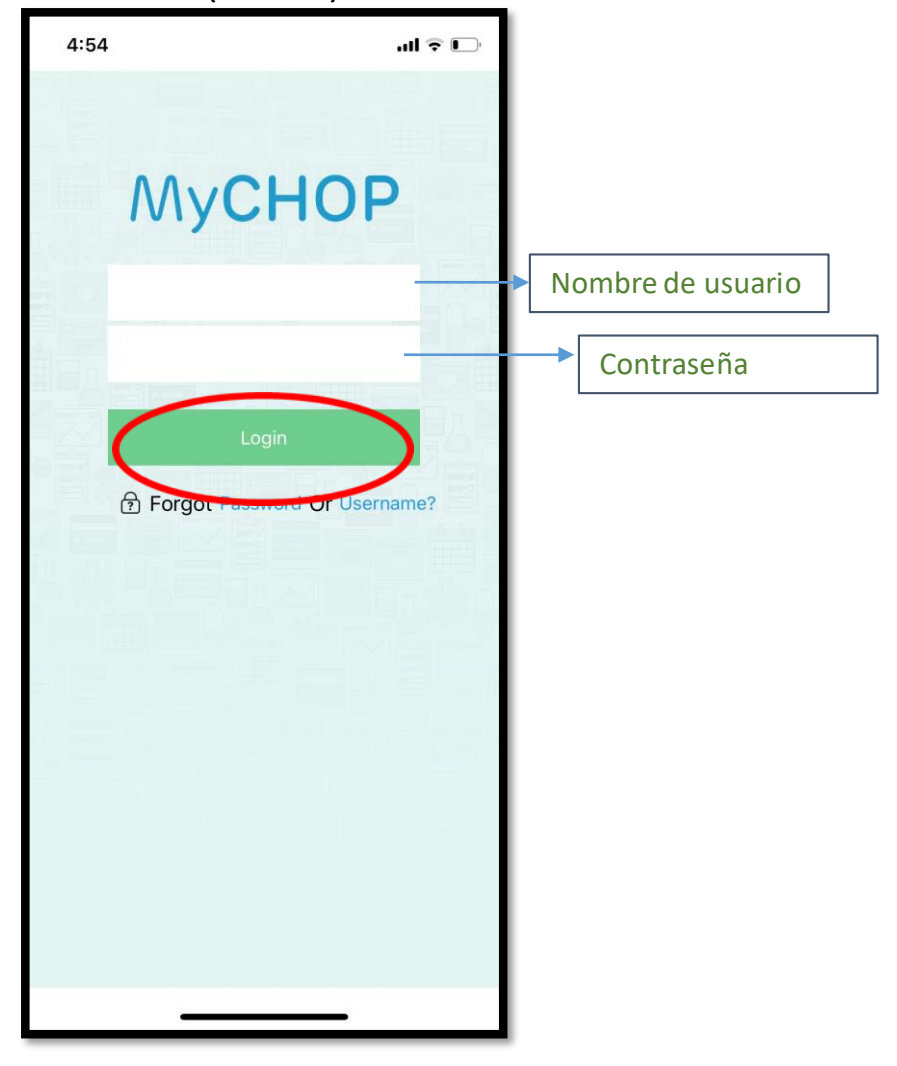

Una vez haya ingresado, toque cualquier punto de la pantalla para que las notificaciones desaparezcan.

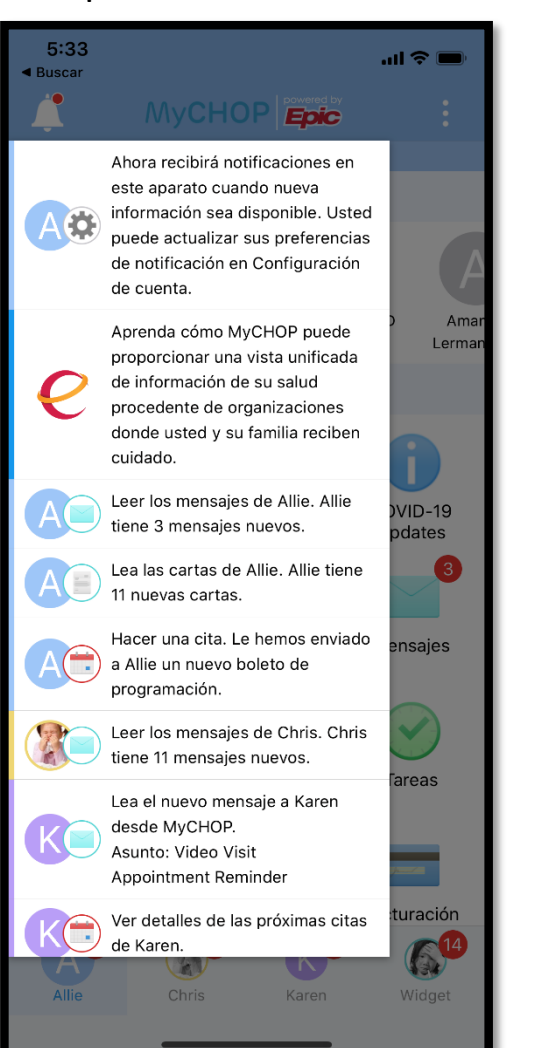

Haga clic en Citas (appointments)

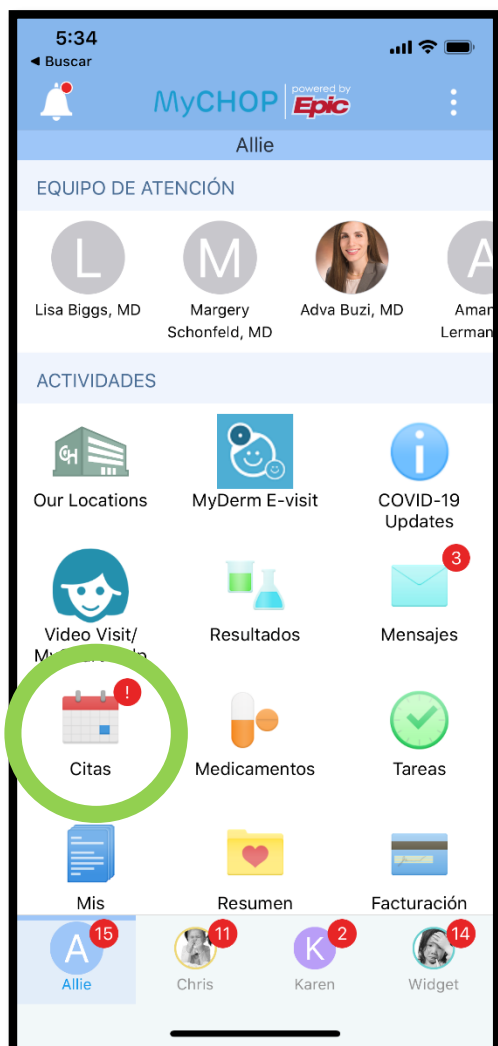

Para permitir el uso de la cámara, haga clic en "OK"

**VIDEO VISIT FOLLOW UP** 

jueves, 7 de mayo de 2020

Esta es una teleconsulta

"MyCHOP" quiere acceder a

la cámara

Camera usage allows you to take

pictures of items and send them to

contacts

Prior to joining the video visit, please power off or

perform a forced restart on your device. We have

found that some video and audio challenges are

- Please ensure you have a good quality network

connection. Use WiFi rather than Cellular, move

connection may lead to a lower quality video visit.

- Please log into MyCHOP account 10 minutes

closer to your home router, etc. Poor network

diminished by following this recommendation.

X

Cancelar

cita

OK

Empieza a la(s) 4:00

No permitir

Revisar instrucciones

prior to appointment time.

.ul 🗢 💻

₩.

Agregar

calendario

DER

5:35

Buscar

p. m.

MYC

PREF

Con

Confi

llama

Para permitir el uso del micrófono, haga clic en "OK"

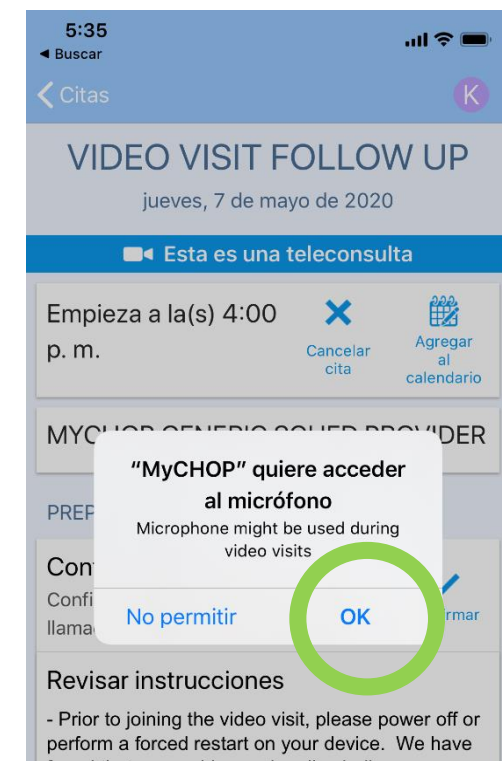

perform a forced restart on your device. We have found that some video and audio challenges are diminished by following this recommendation.

- Please ensure you have a good quality network connection. Use WiFi rather than Cellular, move closer to your home router, etc. Poor network connection may lead to a lower quality video visit.

- Please log into MyCHOP account 10 minutes prior to appointment time.

Haga clic en su video-cita programada

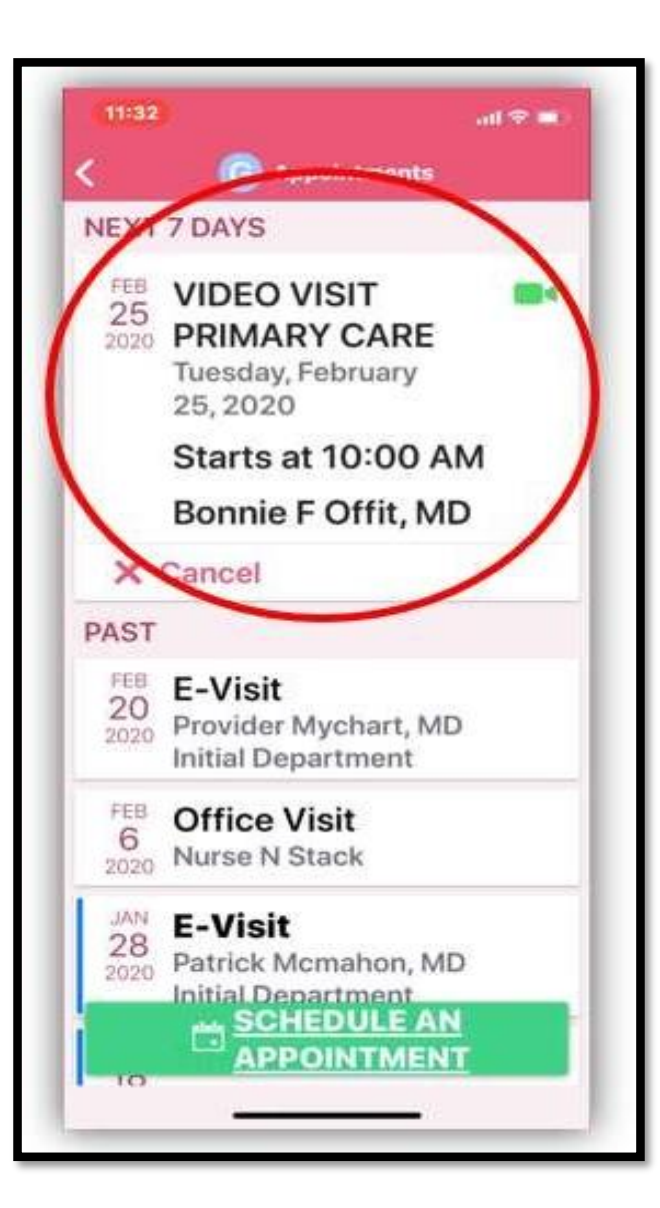

Haga clic en "Begin Visit" (Iniciar cita), para iniciar la sesión

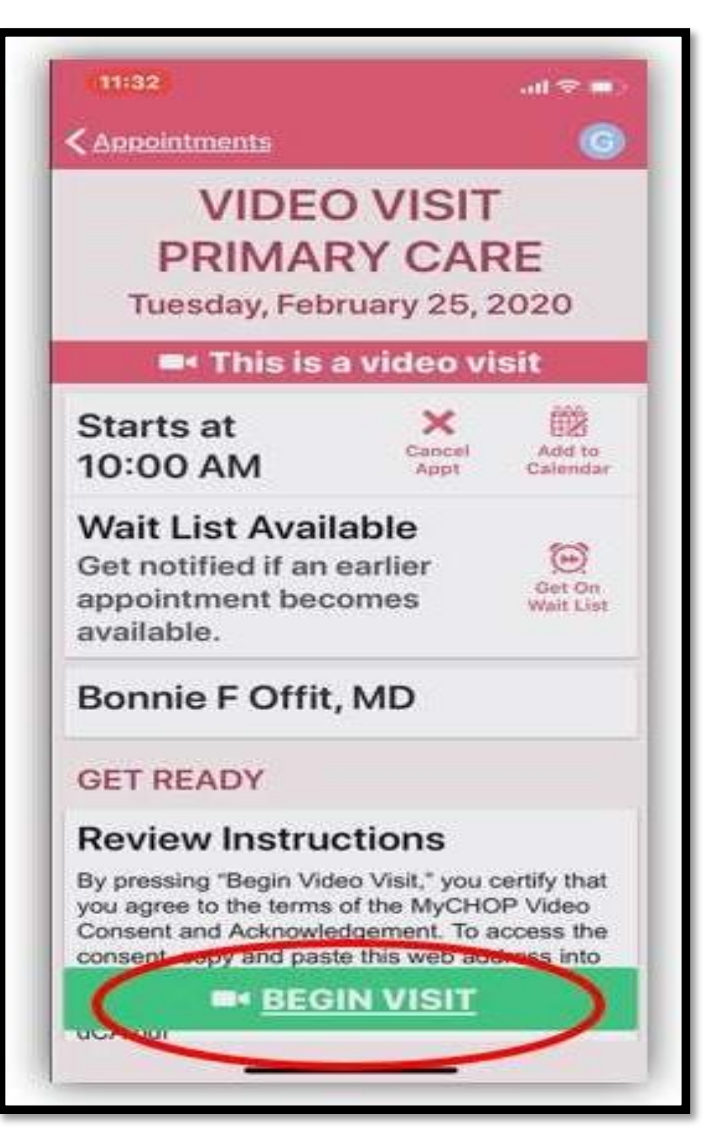

## Así se verá una vez inicie la video-cita

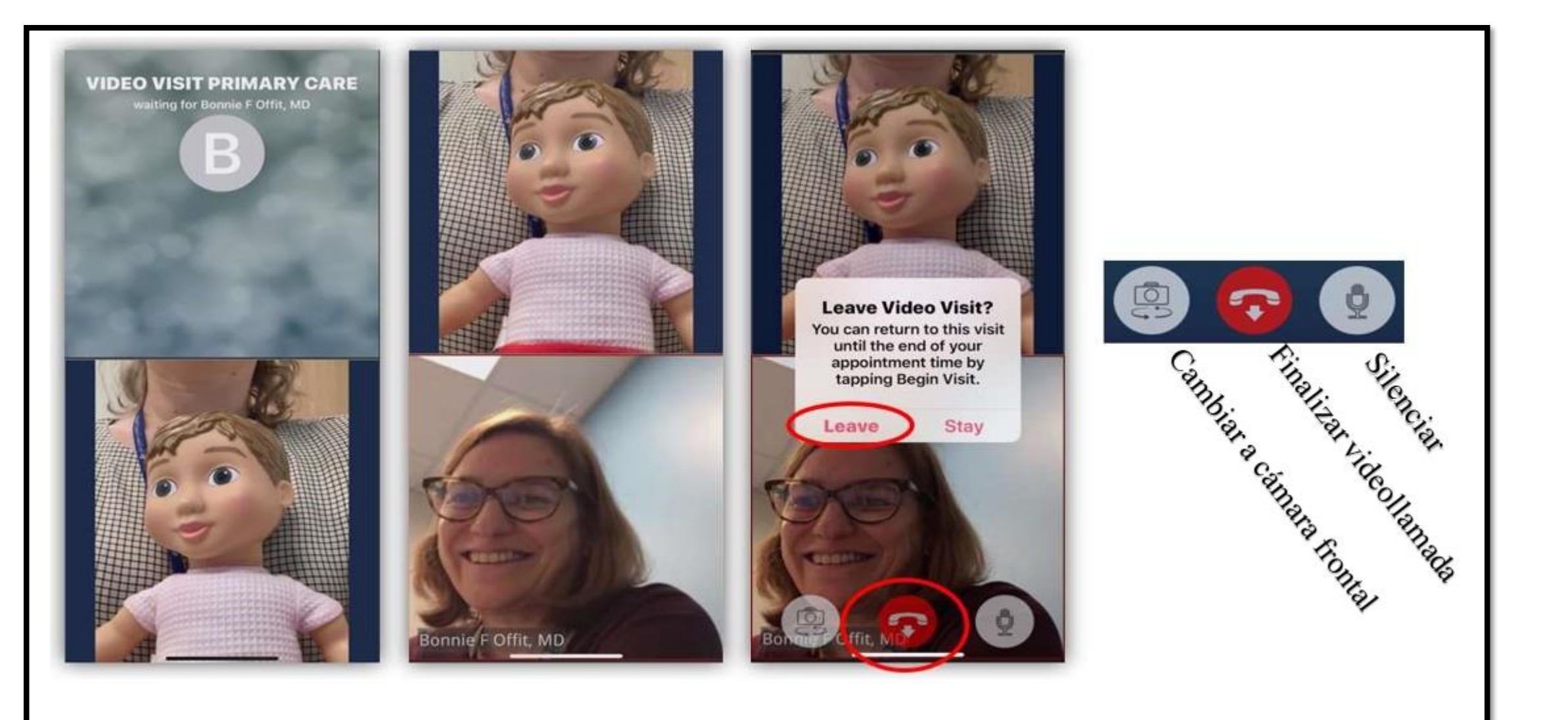